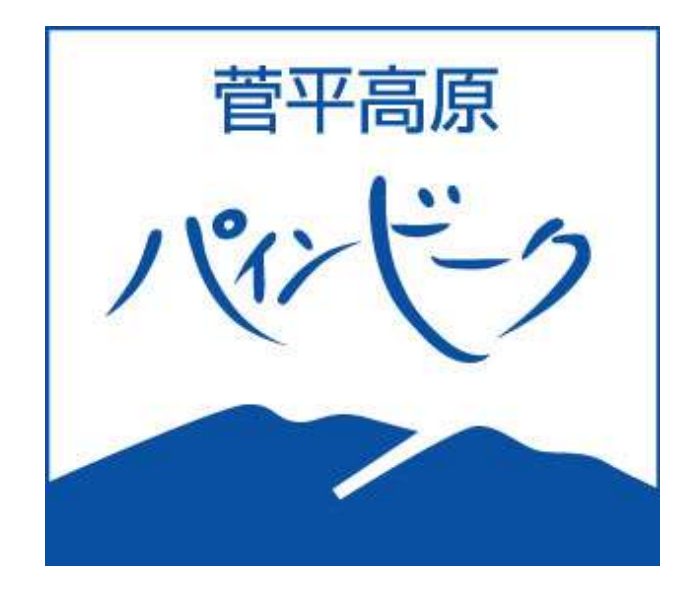

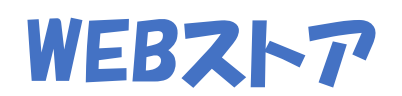

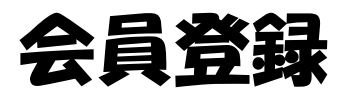

## 【新規登録】

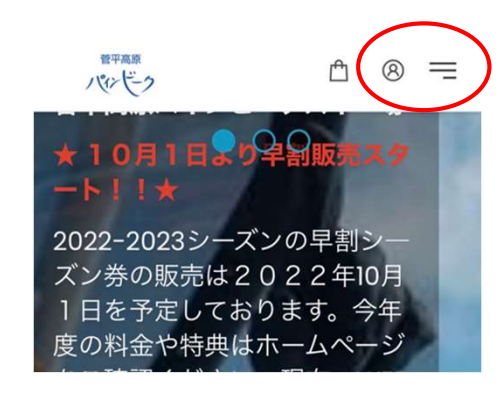

WEBストア トップページ右上 のマークどちらかを選択

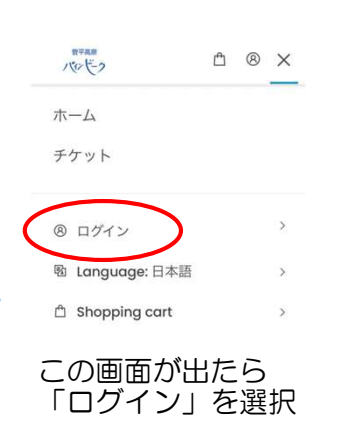

| <br>ѫ–д          |   | JA |   |
|------------------|---|----|---|
| ••••••           | • | •  | • |
|                  |   |    | X |
| - ※メールアドレス       |   |    |   |
| パスワード            |   |    |   |
| パスワードの再設定を行う     |   |    |   |
| ログイン             |   |    |   |
| <u>または</u><br>登録 | ) |    |   |
| 198-11           |   |    |   |

「登録」

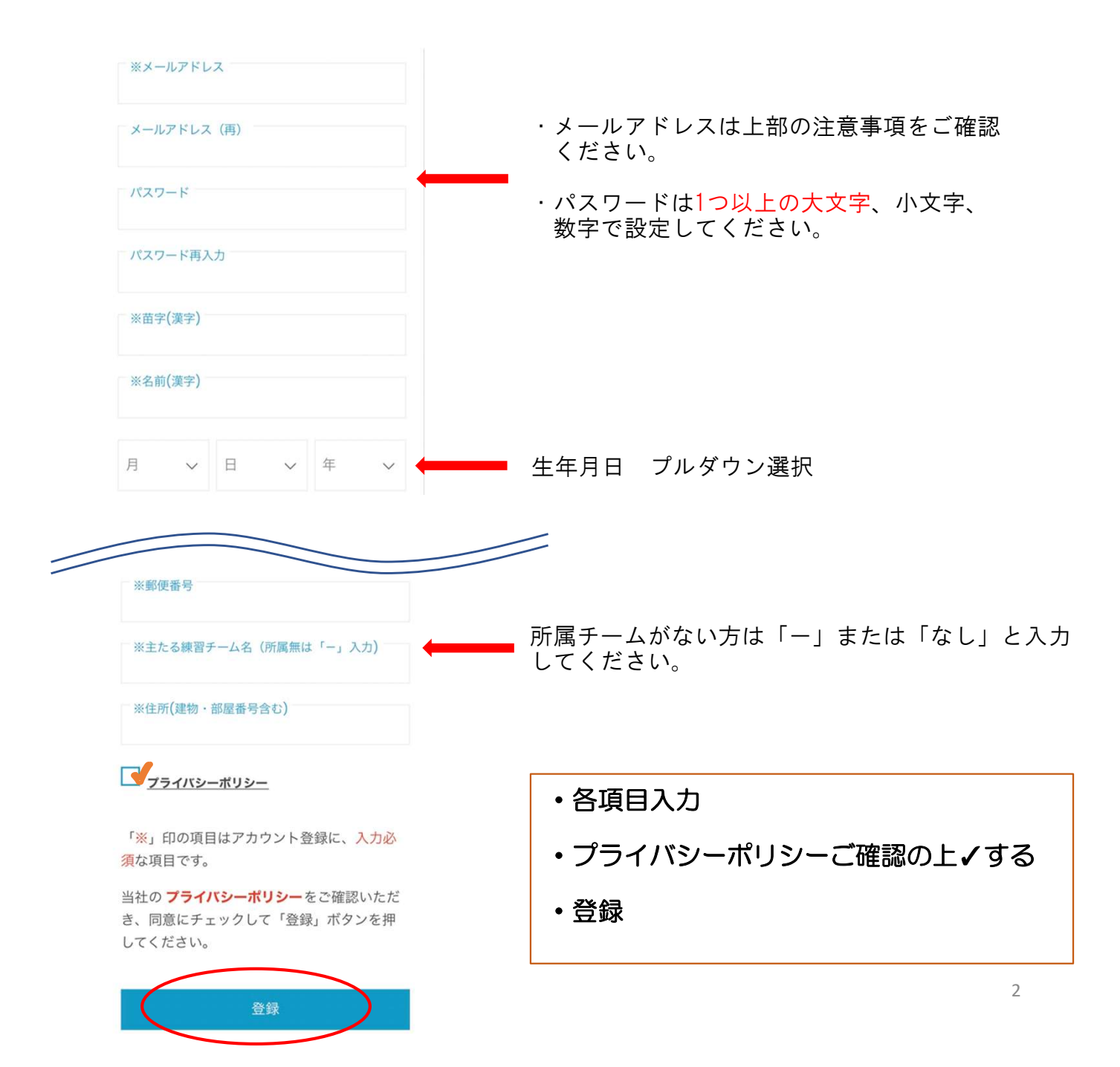

# 【各種登録方法】

• 各種設定ページ (マイページ)

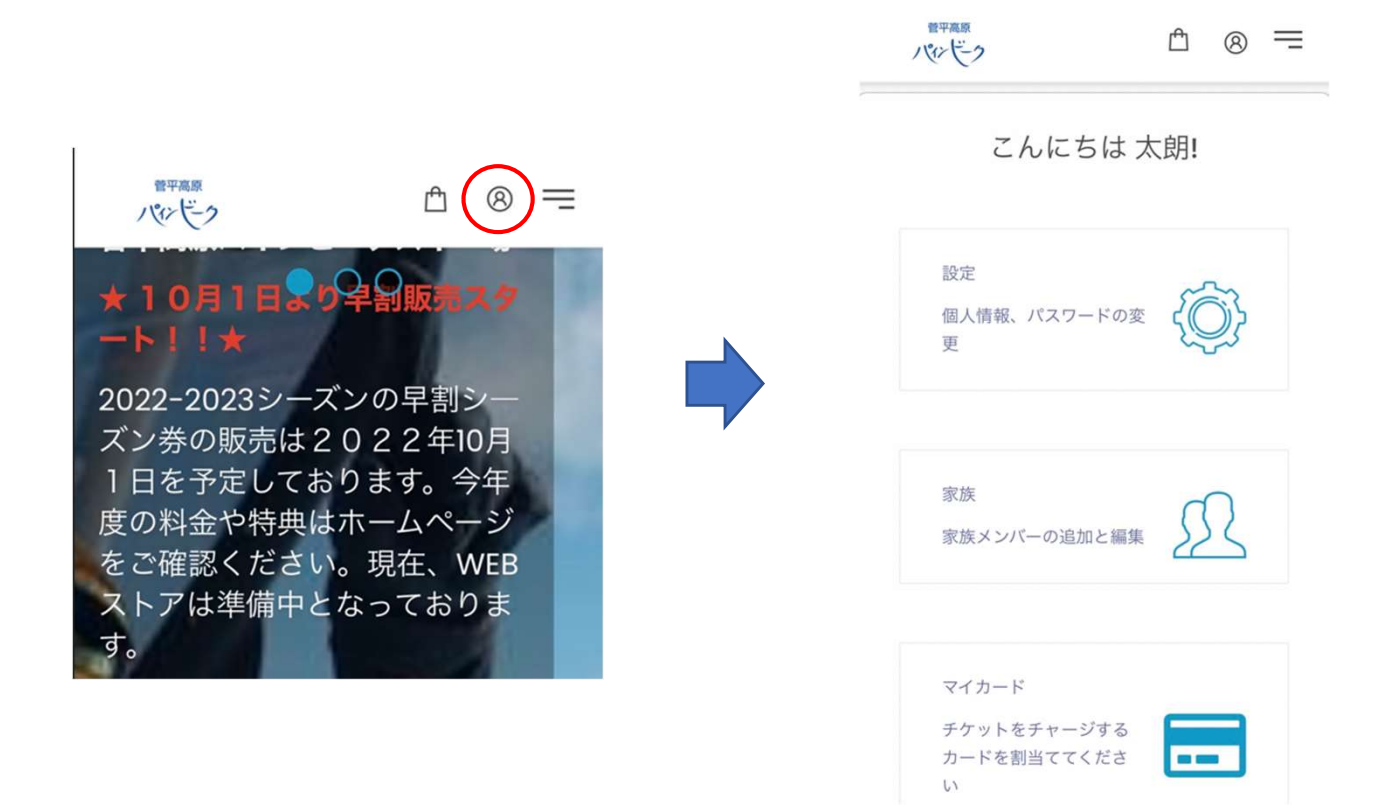

#### 【顔写真の取り込み】 チケットに内蔵される顔写真を登録します。

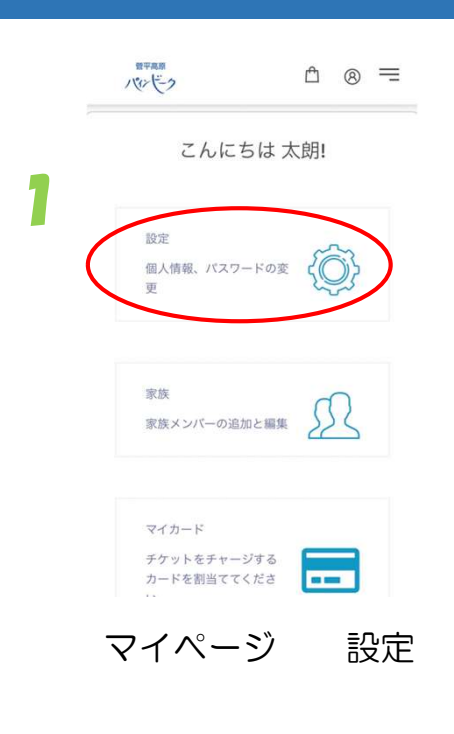

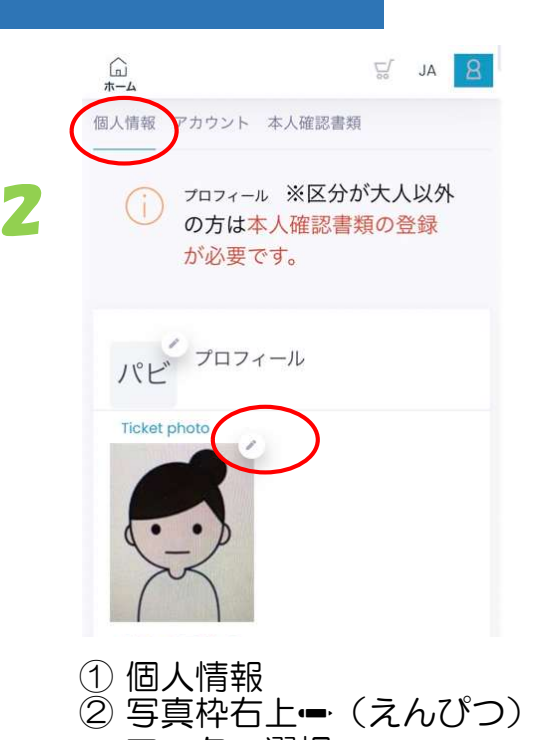

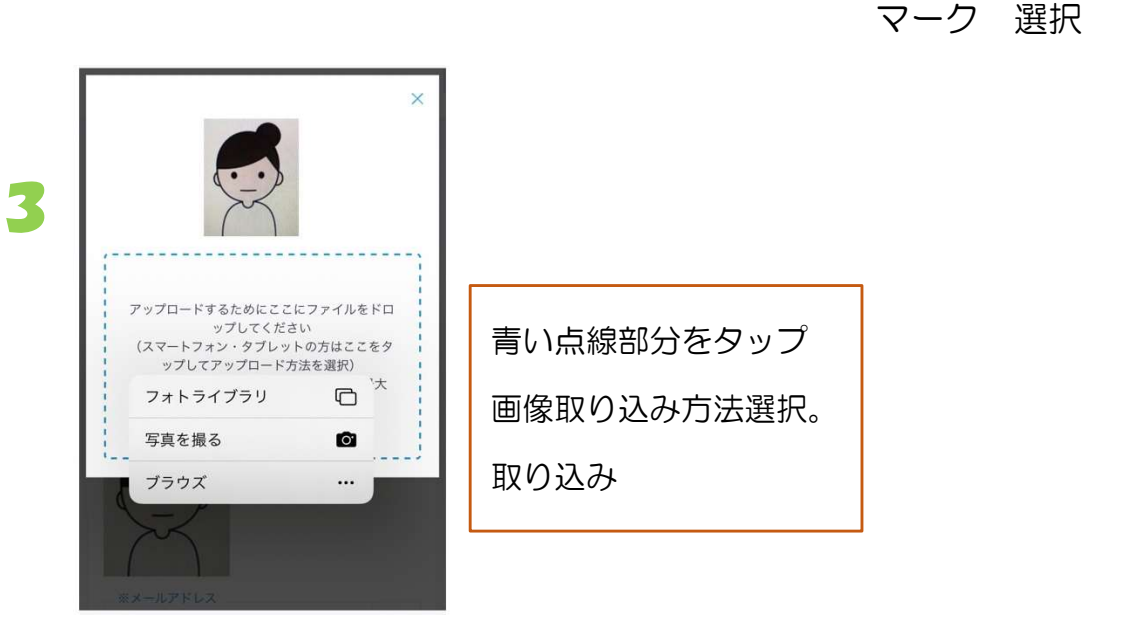

## 【フォトライブラリからの取込み】方法

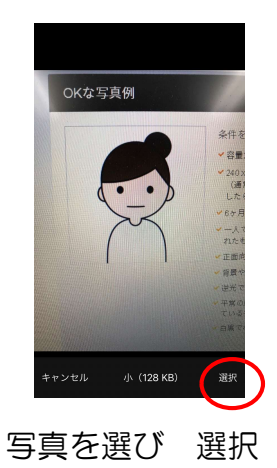

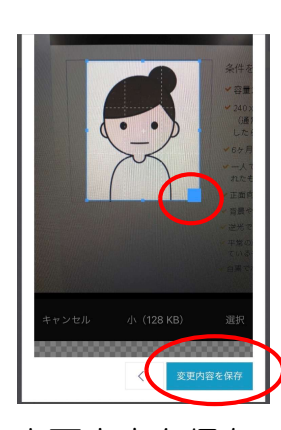

トリミング調整 してください。

完了!

変更内容を保存 素気ない場合は上の× で良ってくたさい。

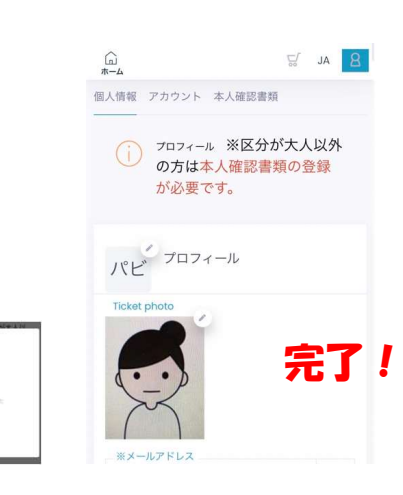

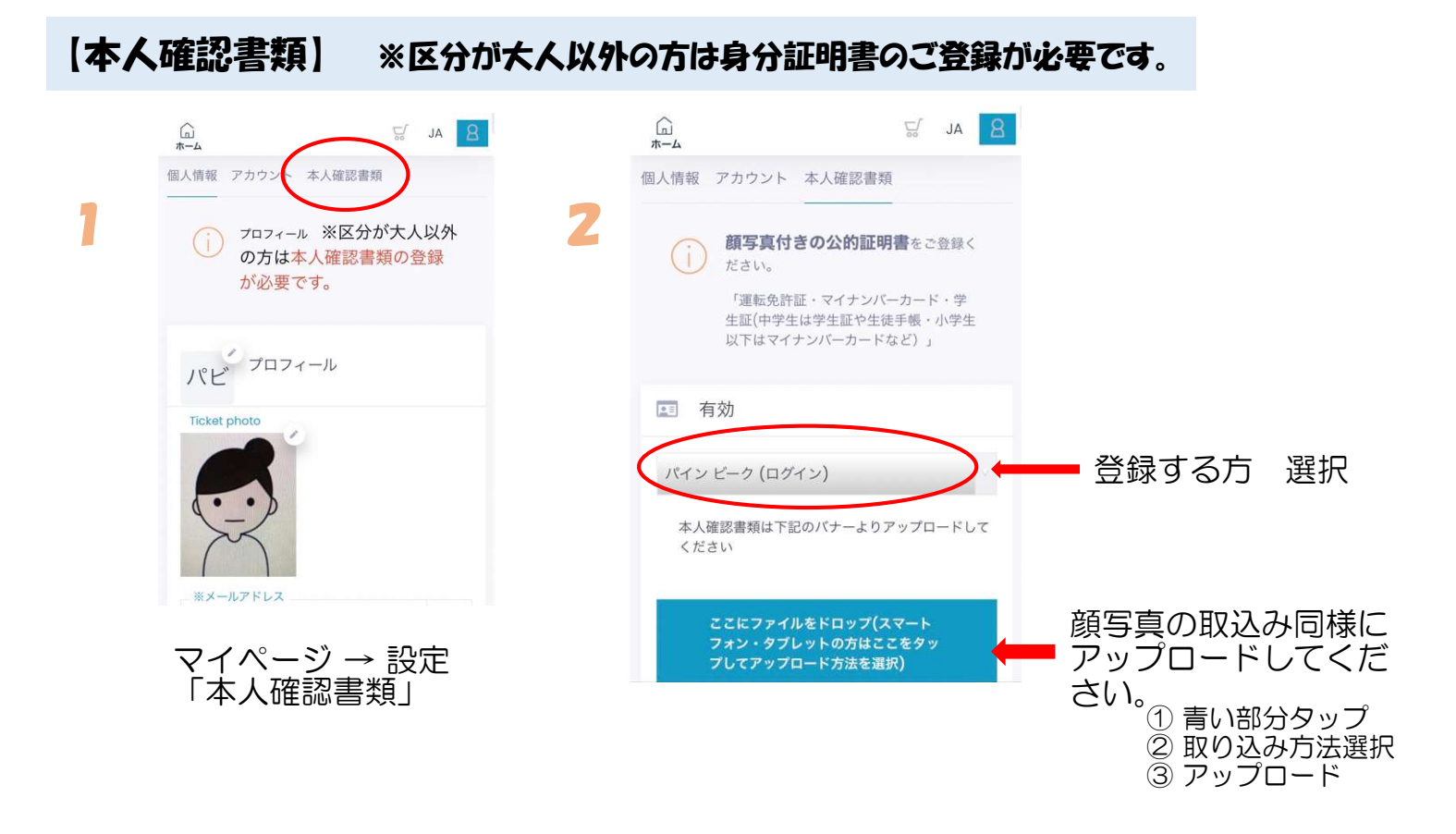

## 【MYカード(WTPナンバー)登録】

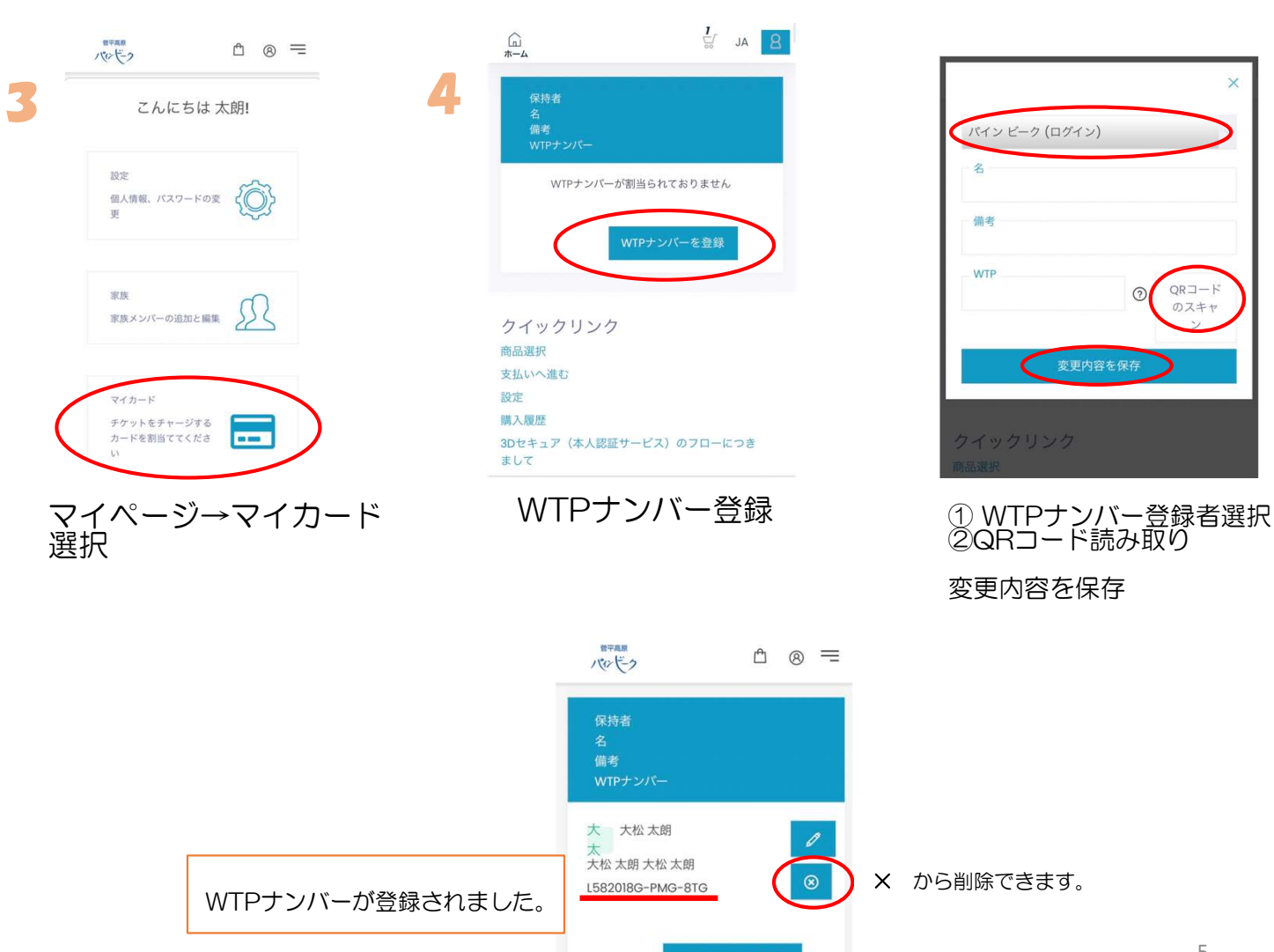